## 確認方法1

① RCMS にログイン → 「マーチャント情報」をクリック

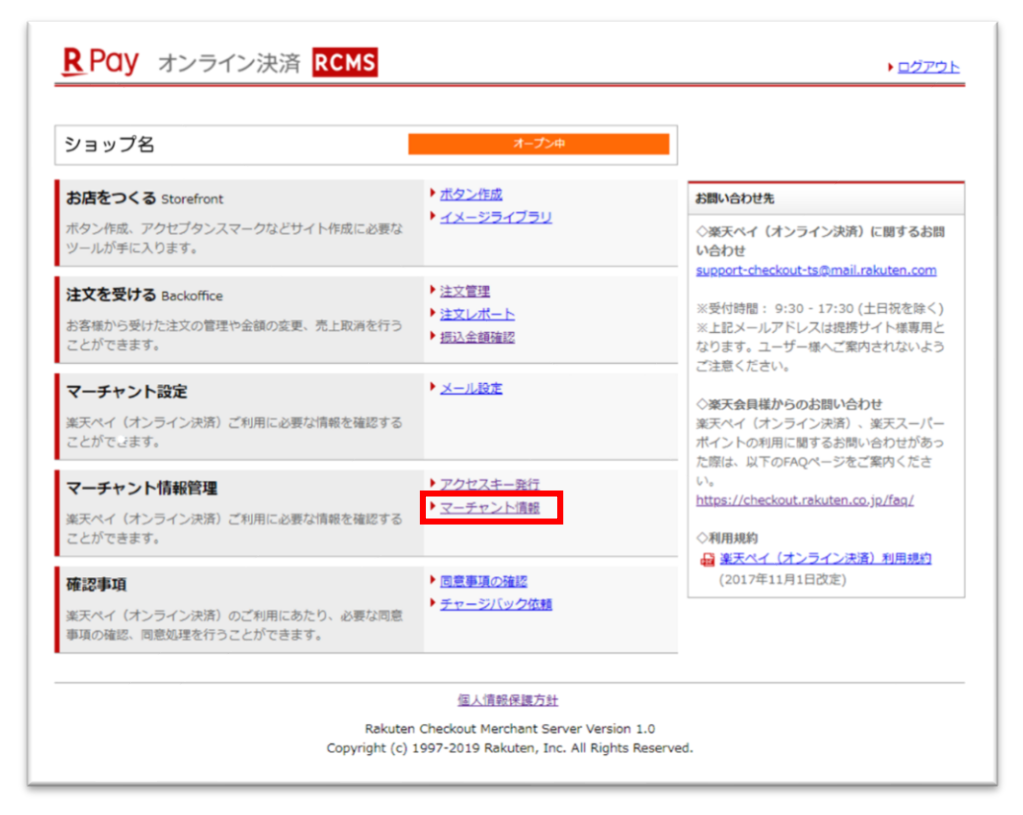

② マーチャント情報が記載されているページ内に記載の「サービス ID」が貴社のサービス ID になります

| <b><u>R</u>Pay</b> オンライン湯     | 決済 RCMS ようこそ ショップ名 様<br>□グアウト                |
|-------------------------------|----------------------------------------------|
| マーチャント情報<br>RCMSメインメニュー>:     |                                              |
| アクセスキー発行(マーチャント情報             |                                              |
| <u>RCMSメインメニュー</u> > マーチャント情報 |                                              |
| マーチャント情報                      |                                              |
|                               |                                              |
| マーチャント情報: 変更する                |                                              |
| サイト56時                        |                                              |
| 現在のステータス                      | オープン中                                        |
| サービスID                        | 100009999                                    |
| サイト名                          | ショップ名                                        |
| サイトURL                        | http://www.xxxxxxxxxxxxxxxxxxxxxxxxxxxxxxxxx |
| 注文処理確認メール送信先<br>(Email)       | xxxxx@mail.co.jp                             |
| ユーザ問い合わせ先(Email、<br>URL)      | zzzzzz@mail.co.jp                            |
| チャージバック連絡先(Email)             |                                              |
| 決済可否確認API(URL)                |                                              |
| 注文通知受取API(URL)                |                                              |
| CartConfirming API (URL)      |                                              |
| 汎用決済申込可否API(URL)              | https://c                                    |
| 汎用決済申込通知API(URL)              | https://                                     |

貴社から弊社に送っていただいている注文番号/注文管理番号の下記赤枠で囲ってある部分が「サービス ID」になっております。

- ① 注文番号:1000009999 20190101-9999999999
- ② 注文管理番号:dc 1000009999 190101-9999999999